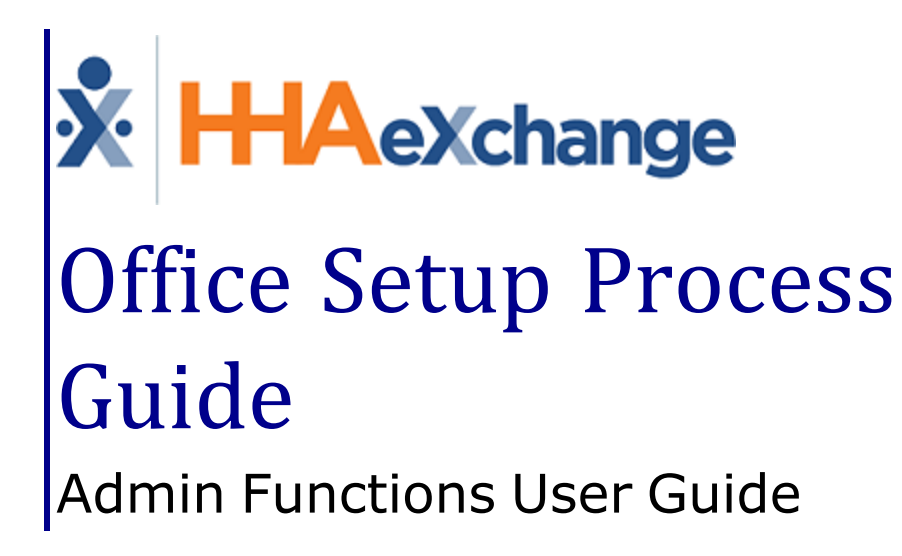

#### Contents

| Admin Office Setup                    | 1  |
|---------------------------------------|----|
| Overview                              | 1  |
| HHAX System Key Terms and Definitions | 1  |
| General                               | 2  |
| Address                               | 4  |
| Logo Override at the Office Level     | 4  |
| QuickBooks Configuration              | 5  |
| Overtime Scheduling                   | 6  |
| Exclusion and Verification Lists      | 7  |
| Required Fields                       | 8  |
| Automatic Email                       | .0 |
| Received Note Notification            | .1 |
| Office Option Setup                   | 4  |
| Serviced Zip Codes1                   | .6 |

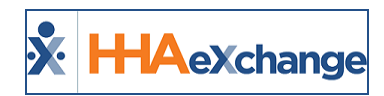

# **Admin Office Setup**

#### **Overview**

Use the **Office Setup** page to configure individual Offices within an Agency. Every Agency must have at least one Office. This category covers the various sections of the *Edit Office* page.

Please direct any questions, thoughts, or concerns regarding the content herein to <u>HHAeXchange Cus</u>tomer Support.

#### **HHAX System Key Terms and Definitions**

The following provides basic definition of HHAX System key terms applicable throughout the document.

| Term      | Definition                                                                                                    |
|-----------|----------------------------------------------------------------------------------------------------|
| Patient   | Refers to the Member, Consumer, or Recipient. The Patient is the person receiv-<br>ing services.                                |
| Caregiver | Refers to the Aide, Homecare Aide, Homecare Worker, or Worker. The Caregiver is the person providing services.                  |
| Provider  | Refers to the Agency or organization coordinating services.                                                                     |
| Payer     | Refers to the Managed Care Organization (MCO), Contract, or HHS. The Payer is the organization placing Patients with Providers. |
| ННАХ      | Acronym for HHAeXchange                                                                                                    |

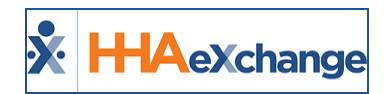

### General

The **General** section is used to capture and set basic Office information and requirements.

| General                                                                                             | History                                                                                                    |
|----------------------------------------------------------------------------------------------------|----------------------------------------------------------------------------------------------------|
| * Office Name: Lisset's Office                                                                      | Status: Active                                                                                                    |
| Office Grouping: Downtown     (You can select only leaf group)                                      | * Office Code: LIS<br>Web Applicant Unique URL: https://app.hhaexchange.com/Customized0902010000/Applicant.aspx?<br>u=d77b324d-dd8d-4862-88a4-458084c04418 |
| Tax ID:                                                                                             | NPI No.: ① Provider ID (33b): ①                                                                                                    |
|                                                                                                    | Secondary Identifier:                                                                                                    |
| Provider Zip Code:                                                                                  | Default Coordinator: Select                                                                                                    |
| Mobile Fixed Visit Verification: 🗹 🛈                                                                | * Mobile GPS Visit Verification: 🗹 Tolerance Range (ft): 200 🕕                                                                                             |
| Allow Caregiver In-Service and Visit 🗌 🛈 🛈                                                          |                                                                                                    |
| Allow Caregiver Absence and Visit/In-<br>Service Overlaps: 🗹 🕕                                      | UnBalanced Tolerance: Hours 01 Min 00 🛈                                                                                                    |
| Display MD Order Aide Tab as:     Order/Goal View ()                                                | Allow Single Clock in/out for Consecutive<br>Shifts (Mobile App):                                                                                          |
| Open Case Acceptance Caregiver Default:<br>↓ View Open Cases ①<br>↓ Request and Accept Open Cases ① | Transportation Methods for Travel Time: All                                                                                                    |
| Master Week Rollover Time Frame: 14 Days ()                                                         | Open Case Acceptance: Request Limit ☑ 100 • ()<br>Default:                                                                                                 |
| Enable Mobile App Offline Mode: 📃 🕕                                                                 | Calculate and Pay Off Duty Time (ODT): 🗌 🛈 Max ODT: 🦳 Min                                                                                                  |
| Mobile Offline Sync Period: 24 🚺                                                                    |                                                                                                    |

#### Edit Office: General

| Field                                | Description                                                                                                    |  |  |
|--------------------------------------|----------------------------------------------------------------------------------------------------|--|--|
| *Office Name                         | (Required) Enter the Office name.                                                                                                    |  |  |
| Status                               | Select Active or Inactive                                                                                                    |  |  |
| *Office Grouping                     | (Required) Select the Office level under the Organization Structure.                                                                                                    |  |  |
| *Office Code                         | (Required) The three digit code used to distinguish each of the Offices within<br>an Agency. This code attaches itself to certain identifiers (such as a Patient's<br><b>Admission ID</b> ). |  |  |
| Web Applicant Unique<br>URL          | The Office's unique Web Applicant Portal URL.                                                                                                    |  |  |
| Tax ID                               | Enter the Tax ID that used for invoicing.                                                                                                    |  |  |
| NPI No.                              | The Office's National Provider Identifier number.                                                                                                    |  |  |
| Provider ID (33b)                    | Enter the <b>Provider ID</b> for the system to automatically populate the <b>33b</b> field<br>on the HCFA 1500 form when generating invoices in that format.                                 |  |  |
| Secondary Identifier                 | Enter a secondary identifier for an Office                                                                                                    |  |  |
| Provider Zip Code                    | The Office's zip code.                                                                                                    |  |  |
| Default Coordinator                  | Select a default <b>Coordinator</b> for the Office.                                                                                                    |  |  |
| Mobile Fixed Visit Veri-<br>fication | Select for the Caregivers with Mobile App access to perform EVV using the security token registered to Patients.                                                                             |  |  |
| *Mobile GPS Visit Veri-              | (Required) Select for the Caregivers with Mobile App access to perform EVV                                                                                                    |  |  |

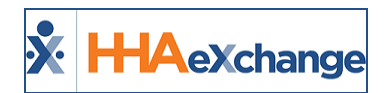

| Field                                                                    | Description                                                                                                    |  |  |  |
|--------------------------------------------------------------------------|----------------------------------------------------------------------------------------------------|--|--|--|
| fication                                                                 | via the GPS on their smartphone.                                                                                                    |  |  |  |
| Tolerance Range (ft)                                                     | Enter the range (in feet) to register a valid GPS verification. The range is based on the GPS coordinates of the Patient's address.                                                                                                    |  |  |  |
| Allow Caregiver In-Ser-<br>vice and Visit Overlaps                       | Select for the system to allow users to schedule Caregivers for In-Service and Visits at overlapping times.                                                                                                    |  |  |  |
| Allow Caregiver<br>Absence and Visit/In-<br>Service Overlaps             | Select for the system to allow users to schedule Caregivers to Visits and/or In<br>Services when they have a scheduled absence. If unselected, Caregivers can-<br>not be scheduled for Visits and/or In Services when absent.                                                                              |  |  |  |
| Unbalanced Tolerance                                                     | Enter the <b>Hours</b> and <b>Minutes</b> (acceptable time limit) to place an EVV based on the scheduled Visit Start or End Time.                                                                                                    |  |  |  |
| Display MD Order<br>Aide Tab as                                          | Select <i>Duty Code View</i> to display the Patient's POC; or<br>Select <i>Order/Goal View</i> to display the MD Orders and Goals associated with<br>a Patient.                                                                                                    |  |  |  |
| Allow Single Clock<br>IN/OUT for Con-<br>secutive Shifts (Mobile<br>App) | Select to allow Caregivers to Clock IN/OUT of Consecutive Shifts on the Mobile App. Refer to the Mobile App Consecutive Shifts topic for details and instructions on a single Patient; for Linked and Mutual Patients, refer to the Mobile App Clock In and Out Linked and Mutual Patients topic.          |  |  |  |
| Open Case Acceptance<br>Caregiver Default                                | Enable Case Acceptance for Caregivers. Select <b>View Open Cases</b> for Care-<br>givers to view shift details. Select <b>Request and Accept Open Cases</b> to enable<br>Caregivers to request shifts. Refer to the <u>Case Broadcasting category</u> for<br>details and instructions.                     |  |  |  |
| Transportation Meth-<br>ods for Travel Time                              | Select the methods of transportation (such as <i>Driving</i> , <i>Public Transportation</i> , <i>Walking</i> , or <i>All</i> ) for the system to automatically calculate Travel Time between shifts.                                                                                                    |  |  |  |
| Master Week Rollover<br>Time Frame                                       | Indicates the number of days into the future the system creates Visits under<br>the Master Week functionality as well as the time frame used for Author-<br>ization calculations.<br><b>Note:</b> This field is for reference only. Contact the <u>HHAX Support Team</u> to enable/up-<br>date this field. |  |  |  |
| *Open Case Accept-<br>ance: Request Limit<br>Default                     | (Required) Enter the number of pending requests a Caregiver can have at<br>one time, applicable to Case Broadcasting (not including cancelled, rejected,<br>and approved requests).                                                                                                    |  |  |  |
| Enable Mobile App Off-<br>line Mode                                      | Select to enable the Mobile App Offline Mode. If selected, all Caregivers linked to this Office are able to operate without internet connectivity. Refer to the Mobile App Agency category for details and instructions.                                                                                   |  |  |  |
| Mobile Offline Sync<br>Period                                            | Indicates the hours to sync Schedule and Patient data to the Mobile App for offline processing when internet connectivity is lost. Default period is 24 hours.                                                                                                    |  |  |  |
| Calculate and Pay Off<br>Duty Time (ODT)                                 | Select for the Office to pay Caregivers for ODT. If selected, enter the Max ODT (in minutes).                                                                                                    |  |  |  |

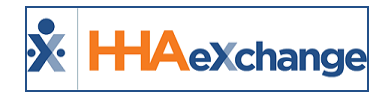

### Address

Enter the Office street address and phone number(s) in the specified fields (as illustrated in the following image). Note that the **State** and **Zip** fields are required to save the profile.

| Address (i)       | History                                        |
|-------------------|------------------------------------------------|
| Street 1:         | Street 2:                                      |
| City: MIAMI       | * State: FL 🔍                                  |
| * Zip: 33130 -    | Phone:                                         |
| Fax:              | Use Office Address for Invoice:                |
| Time Zone: Select | Use Office Address for Clinical Documentation: |

Edit Office: Address

In addition, select:

- Use Office Address for Invoice to use this Address for invoices rather than the Address entered in the Agency Profile page.
- Use Office Address for Clinical Documentation to use this Address on clinical documentation.

#### Logo Override at the Office Level

Providers can add additional logos at the Office level to support an Agency's multi-office model, comprised of different business lines and/or regional affiliates. This is standard functionality at the Agency level, only supporting one, unified logo across the system.

To enable, select the **Use Office-Specific Logo** checkbox under the *Address* section, as seen in the following image.

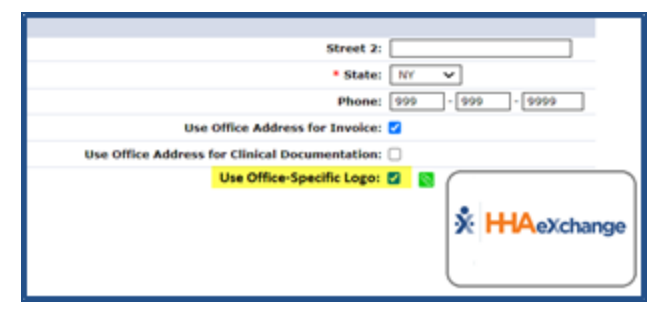

Office Level: Use Office-Specific Logo Checkbox

To add the office-specific logo, click on the attachment (paperclip) icon and follow the prompts to load the logo. Once saved, the logo appears in all relevant areas across the application for the Office, such as in printed invoices.

*Note:* Newly added logos are reduced to the required dimensions (height/width) to preserve the quality of the logo.

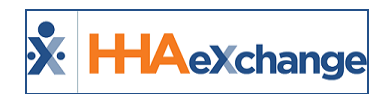

# **QuickBooks Configuration**

The **QuickBooks Configuration** section is used to configure (enter) the specific QuickBooks information (such as *QB Account Name, QB Account Number*, and *Terms*) as it applies to the Office.

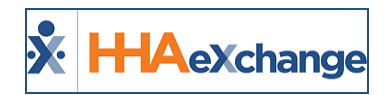

# **Overtime Scheduling**

Use the **Overtime Scheduling** section to specify or define Overtime settings.

| Overtime Scheduling (1)                             |                                                                                       |
|-----------------------------------------------------|---------------------------------------------------------------------------------------|
| Overtime Validation at the time of Schedule:        | Prompt password at: 40:00 HH:MM (When Caregiver has both hourly and Live-In Visits) 🛈 |
| Hourly Equivalent for Live-In Shifts: 13:00 HH:MM 🛈 | Prompt password at: 40:00 HH:MM (When Caregiver has Only Live-In Visits) 🛈            |

#### **Overtime Scheduling Section**

| Field                                                                         | Description                                                                                                    |
|-------------------------------------------------------------------------------|----------------------------------------------------------------------------------------------------|
| Overtime Validation at the time of<br>Schedule                                | Select Yes or No. If Yes, then users must enter their login pass-<br>word and select an <b>Override Reason</b> to schedule a Caregiver<br>for a Visit which exceeds the overtime threshold. |
| Hourly Equivalent for Live-In Shifts                                          | Set an overtime threshold for Live-In Visits.                                                                                                    |
| Prompt Password at<br>(for Caregivers with both Hourly and<br>Live-In Visits) | Indicate the hourly threshold ( <b>HH:MM</b> ) before overtime begins; when Caregiver has both Hourly and Live-In Visits.                                                                   |
| Prompt Password at<br>(for Caregivers with only Live-In Vis-<br>its)          | Indicate the hourly threshold ( <b>HH:MM</b> ) before overtime begins; when Caregiver has only Live-In Visits.                                                                              |

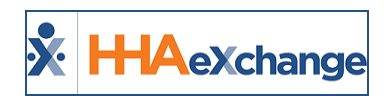

### **Exclusion and Verification Lists**

The **Exclusion and Verification Lists** section allows users to review the applicable subscriptions and settings to HHAX's exclusion and verification list service. These services run a search through various databases (such as OMIG, OIG, and GSA) to ensure Physician and/or Caregivers are not on any exclusion lists. This service must be enabled by the <u>HHAX Support Team</u>.

Refer to the Exclusion and Verification Lists category for details and instructions.

| Exclusion and Verification Lists ()  |              |          |               | History |
|--------------------------------------|--------------|----------|---------------|---------|
| Exclusion List State: Select 🗸 🛈     |              |          |               |         |
| Enable Caregiver Exclusion Lists:    | Start As Of: | <b>1</b> | Cancel As Of: |         |
| Enable Physician Exclusion Lists:    | Start As Of: |          | Cancel As Of: |         |
| Enable Caregiver Verification Lists: | Start As Of: |          | Cancel As Of: |         |
| Caregiver Verification Lists: Select |              |          |               |         |
| Enable Physician Verification Lists: | Start As Of: |          | Cancel As Of: |         |
| Physician Verification Lists: Select |              |          |               |         |
| SUI Tax Jurisdiction:                |              |          |               |         |
| Sav                                  | ve Cancel    |          |               |         |

Edit Office: Exclusion and Verification Lists

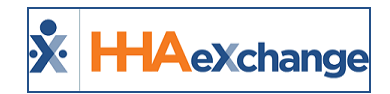

## **Required Fields**

The **Required Fields** section is used to set specific fields as required across the system; denoted with a red asterisk (\*). Providers can require fields when entering or editing Applicants (Caregiver) in the system. On the *Edit Office* page (*Admin > Office Setup*), under the *Required Fields* section, select the *Required Fields* using the three multi-select dropdowns: **Required Caregiver (Employee) Fields**, **Required Caregiver (Applicant) Fields**, and **Required Patient Fields** (as seen in the image below).

| Required Fields ①     |                             |                              | History |
|-----------------------|-----------------------------|------------------------------|---------|
| Required Caregiver () | Employee) Fields: [Hultole] | Required Patient Fields: All |         |
| Required Caregiver (  | Applicant) Fields: Select   |                              |         |

Edit Office: Required Fields Dropdown Fields

The values in these fields correspond directly to the checkboxes used to define **Required Fields** for **Care***givers* and **Patients**. Using the dropdowns, Providers can define **Required Fields** for the three defined categories. By default, no fields are required for *Applicant* Caregivers; only those saved as *Employees* are tracked against existing requirements.

#### The Enterprise System

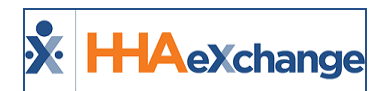

| Required Caregiver<br>(Applicant) Fields | <ul> <li>Team</li> <li>Location</li> <li>Branch</li> <li>Ethnicity</li> <li>Employee ID</li> <li>HCA/PCA Registry Number</li> <li>Language 1</li> <li>Language 2</li> </ul>                                                         | <ul> <li>Notification Preferences</li> <li>Email</li> <li>Mobile/Text Message</li> <li>Voice Message</li> <li>Added/Checked Registry Date</li> <li>Professional License Number</li> <li>SSN</li> <li>Note Subject</li> </ul>                                                                                             |
|------------------------------------------|----------------------------------------------------------------------------------------------------|----------------------------------------------------------------------------------------------------|
| Required Patient Fields                  | <ul> <li>Team</li> <li>Location</li> <li>Branch</li> <li>ID Number</li> <li>Priority Code</li> <li>Source of Admission</li> <li>Medicaid Number</li> <li>Nurse SSN</li> <li>Evacuation Zone</li> <li>Evacuation Location</li> </ul> | <ul> <li>Mobility Status</li> <li>Reason Required to Edit In/Out<br/>Time of Visit</li> <li>Referral ID</li> <li>Address Line 1</li> <li>Contract Discharge Reason</li> <li>Referral Diagnosis Code</li> <li>Diagnosis Date</li> <li>Contract Discharge Reason Description</li> <li>Alternate Billing Address</li> </ul> |

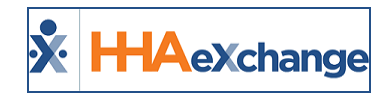

## **Automatic Email**

The **Automatic Email** section is used to facilitate system-generated automatic emails triggered by specific functions performed in the system for *Linked Patients*. The Automatic Email library of **Common Notifications** includes a diverse number of notification emails created according to functionality and business needs. To add specific intended recipients, click the **Edit** link corresponding to the applicable Common Notification (right-most column).

| Automatic Email 🛈                        |                                       |        |      |
|------------------------------------------|---------------------------------------|--------|------|
|                                          |                                       |        |      |
| Common Notifications                     | Recipients                            | Status |      |
| Caregiver Mobile Opts-Out Notification   |                                       | Active | Edit |
| Request for New Placement                | Bgelb@hhaexchange.com                 | Active | Edit |
| Confirmed Placement                      | Bgelb@hhaexchange.com                 | Active | Edit |
| Cancellation of Placement                | Bgelb@hhaexchange.com                 | Active | Edit |
| Revoke Placement                         | Bgelb@hhaexchange.com                 | Active | Edit |
| Travel Time Approved                     |                                       | Active | Edit |
| Travel Time Denied                       |                                       | Active | Edit |
| Travel Time in Review                    |                                       | Active | Edit |
| Patient's Status Changed to Hold         |                                       | Active | Edit |
| Hold Patient Reactivated by Payer        |                                       | Active | Edit |
| Patient's Status Changed to Hospitalized |                                       | Active | Edit |
| Patient's Status Changed to Discharged   |                                       | Active | Edit |
| Discharge Date Entered                   |                                       | Active | Edit |
| Discharge Date Updated                   |                                       | Active | Edit |
| Discharge Date Deleted                   |                                       | Active | Edit |
| New Authorization                        |                                       | Active | Edit |
| Authorization Edited                     |                                       | Active | Edit |
| Authorization Deleted                    |                                       | Active | Edit |
| New/Update to Blackout Date              |                                       | Active | Edit |
| Blackout Date Deleted                    |                                       | Active | Edit |
| EBilling Batch Notification              | Bgelb@hhaexchange.com                 | Active | Edit |
| EDI Upload Summary                       | · · · · · · · · · · · · · · · · · · · | Active | Edit |

Edit Office: Automatic Email

For example, the Authorization Edited notification is selected.

Once the <u>Edit</u> link is clicked, the *Automatic Email Recipients* window opens for the *Authorized Edited* notification (as shown in the image below). Select specific recipients and/or recipient groups (e.g., Patient Coordinator and Roles).

Only intended recipients can be edited using the Automatic Email functionality. Refer to the table below describing recipient types.

| HHAeXchange - Automatic Email F | Recipients - Authorization Edited | Þ              |
|---------------------------------|-----------------------------------|----------------|
| Automatic Email 🛈               |                                   | <u>History</u> |
| Email                           | : 🗹 🚺                             |                |
|                                 | Test@hhaexchange.com              | ~              |
|                                 |                                   | ~              |
| Coordinator Of Patient          | : 🗹 🛈                             |                |
| Roles                           | : 🗸 🚺 All 🔍 🗸                     |                |
| Active                          | : 🗹                               |                |
|                                 | Save Cancel                       |                |

**Select Automatic Email Recipients** 

| Recipient Type<br>(Select) | Description                                                                |
|----------------------------|----------------------------------------------------------------------------|
| Email                      | Enter specific recipient's email address to receive notification. Enter as |

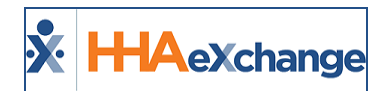

| Recipient Type<br>(Select) | Description                                                                                                    |
|----------------------------|----------------------------------------------------------------------------------------------------|
|                            | many email addresses as needed separated by a comma and space.                                                                                                    |
| Coordinator of<br>Patient  | Directs the system to automatically send an email notification to a Patient's Coordinator as indicated in the system.                                                                  |
| Roles                      | Expands a multi-select dropdown menu to indicate applicable roles to receive notification. The dropdown defaults to "All"; Users may select a specific role as assigned by the Agency. |

Select the **Active** checkbox to generate an automated message for all entered recipients when the appropriate condition is met. To stop the automated message for all recipients, unselect the **Active** checkbox.

### **Received Note Notification**

To ensure that notification emails are received, click the *Add* button in the *Received Note Notification* section, underneath the Automatic Email section (as shown in the following image). Click the *Add* button (as shown in the following image) to indicate the triggers (selected under the **Note Reasons** field) for the notification.

|                               |                  |          | Add         |
|-------------------------------|------------------|----------|-------------|
| Received Note Notifications - | Recipients       | Status   |             |
| New Note                      | Roles-ALL        | Inactive | Edit        |
| Urgent                        | @hhaexchange.com | Inactive | <u>Edit</u> |

#### **Received Note Notifications**

On the **Automatic Email** window complete the required fields as indicated on the table below the image.

#### The Enterprise System

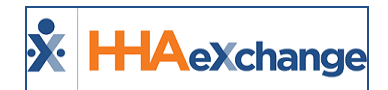

| HHAeXchange - Automatic Em | ail 🗙                         |
|----------------------------|-------------------------------|
| Automatic Email 🛈          |                               |
| *Notification Name:        | Urgent Note                   |
| *Note Reason:              |                               |
| *Emergency of Priority:    | All                           |
| Email:                     | v  1 sample@hhaexchange.com v |
| Coordinator Of Patient:    |                               |
| Roles:                     |                               |
| Active:                    | ×                             |
|                            | Save Cancel                   |

#### Automatic Email Settings

| Field                      | Description                                                                                                    |
|----------------------------|----------------------------------------------------------------------------------------------------|
| Notification Name          | Required field which is the subject or title of the notification used to identify the notification under the "Received Note Notifications" column.                                                                                                    |
| Note Reason                | Required field used to select which reasons trigger an automatic email (func-<br>tionality to execute). Note Reasons originate on the Payer side and indicate<br>the corresponding Payer. The dropdown menu defaults to "All"; however,<br>each dropdown is populated with associated Payer Reasons by Office. |
| Emergency of Pri-<br>ority | <ul> <li>Select Yes, No, or All. This field allows the User to configure the priority of the messages so that emails are only sent based on priority settings.</li> <li>Yes = Urgent</li> <li>No = Not urgent</li> <li>All = Applies to all messages regardless of priority settings</li> </ul>                |
| Recipients                 | Refer to previous section.                                                                                                    |
| Active                     | Refer to previous section.                                                                                                    |

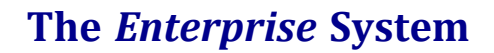

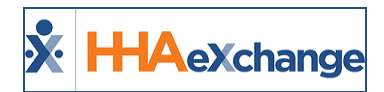

The following image is a sample email notification for a Confirmed Placement.

| Confirmed Placement                                                                                                    |
|----------------------------------------------------------------------------------------------------|
| Recipients receive the following email when Payer sends a Confirmed Placement request                                                                                                    |
| This is an automatically triggered email. You are receiving this email because you are listed as a recipient of the <b>Confirmed Placement</b> notification. This action was triggered by the payer <b>Demo</b> ( ). |
| This action was triggered for the patient with the Admission ID 00000.                                                                                                    |
| Other Details:                                                                                                    |
| <ul> <li>Start Date: 07/18/2017</li> </ul>                                                                                                    |
| <ul> <li>Discharge Date: 07/25/2017</li> </ul>                                                                                                    |
| <ul> <li>Request Sent At: 07/17/2017 05:11:16</li> </ul>                                                                                                    |
| <ul> <li>Cut Off Time: 07/17/2017 05:41:16</li> </ul>                                                                                                    |
| <ul> <li>Service Category: Home Health</li> </ul>                                                                                                    |
| Service Type: HHA                                                                                                    |

**Email Notification** 

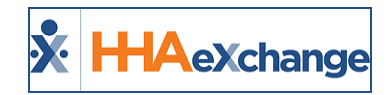

## **Office Option Setup**

The **Office Option Setup** section contains a secondary Office Level Reference Table functionality that allows users to setup values for certain fields in the system. This functionality only applies to the <u>Office</u> (as opposed to the general Reference Table that applies to the entire Agency, containing Agency Default values).

The following image illustrates the *In Service Topics* values for the Office. Click the *Add* button to add a value or click on the <u>Topic</u> (link) to edit.

| Office Option Setup                     |                |                         |
|-----------------------------------------|----------------|-------------------------|
| Field: In Service Topics V Search       |                |                         |
| Search Results (11)                     |                | Add                     |
|                                         |                | Page 1 of 2   Next Last |
| Topic                                   | Agency Default | Status                  |
| Administering Medication                | Yes            | Active                  |
| Electronic Verification Do's and Don'ts | Yes            | Active                  |
| Soothing Techniques                     | Yes            | Active                  |
| Policies                                | Yes            | Active                  |
| CPR                                     | Yes            | Active                  |
| Universal Precautions                   | Yes            | Active                  |
| Patient Safety                          | Yes            | Active                  |
| Orientation                             | Yes            | Active                  |
| Annual Employee Meeting/ Presentation   | Yes            | Active                  |
| Fire Safety                             | Yes            | Active                  |

#### **Office Option Setup**

The below-listed Office-Level Reference Tables are available in the **Office Option Setup** section. Most tables (except for the *italicized* Clinical fields) can be edited on both the Office and Agency Level Reference Tables. The *italicized* Clinical fields are only available at the Office Level.

- Collection Representative
- Caregiver Team
- Training School Instructor
- In Service Topics
- In Service Instructor
- Clinical Category Goal
- Clinical Category Orders
- Clinical Discipline Categories
- Clinical DME and Supplies
- Clinical Nutritional Requirements
- Clinical Safety Measures
- Interim Order Category Templates
- Clinical Advanced Directive
- Evacuation Zone
- Evacuation Location
- Priority Code
- Mobility Status

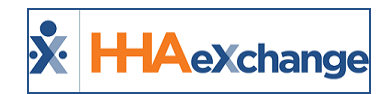

- Electric Equipment Dependency
- Patient Team
- Branch
- Location
- Caregiver Referral Source
- Patient and Caregiver Preferences

Refer to the <u>Reference Table Legend (Agency</u>) to view descriptions at an Agency level. For an Office level view, refer to the <u>Reference Table Legend (Office</u>).

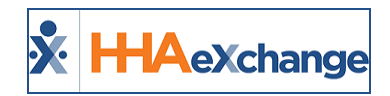

## **Serviced Zip Codes**

A <u>Serviced Zip Codes</u> link on the *Office Setup* (*Admin > Office Setup*) page enables Providers to identify the serviced Zip Codes at an office level. Click on the <u>Enter Serviced Zip Codes</u> link to open the *Serviced Zip Codes* window. From this window, a Provider can add, edit, or delete zip codes.

| gency Info                      |                                  |                                       |                          |                       |                 |         |
|---------------------------------|----------------------------------|---------------------------------------|--------------------------|-----------------------|-----------------|---------|
|                                 |                                  |                                       |                          |                       |                 |         |
| General                         | A                                |                                       |                          |                       |                 |         |
|                                 | *Agency                          | Agency Initials:                      | EXQA                     |                       |                 |         |
|                                 | * Agency                         | Serviced Zip Codes:                   | Enter Serviced Zip Codes |                       |                 |         |
|                                 | IVR Pb                           | * Languages:                          | A LILLA Cushenne . Com   | ind Tip Codes Cons    | la Channa       |         |
|                                 | Defeult Consti                   | Tabel Union ded File Union            | HHA Exchange - Serv      | iced Zip Codes - Goog | le Chrome —     | ш.      |
|                                 | Default Coord                    | Total Oploaded File Usage:            | 🥤 🗎 uat.hhaexchange      | .com/ENT21020100      | 00/Vendor/Servi | edZipCo |
|                                 | Password Expires W               | Tax ID No.:                           |                          |                       |                 |         |
|                                 | NP                               | Provider Zip Code:                    | Name: Excellence QA      | - ML                  | Initials: EXQA  |         |
|                                 | Account Receivable Cor           |                                       |                          |                       |                 | Add     |
|                                 | Encryption Pass                  | rough which books are closed):        | Zin Codes                |                       |                 |         |
|                                 | Invoice Numbers By Co            | HPA Agency ID:                        | 07102                    | Edit                  | Delete          |         |
|                                 | Invoice Numbers by Con           | HKA Agency ID:                        | 07103                    | Edit                  | Delete          |         |
|                                 | Speak Out L                      | .entifier to Billing Batch Number:    | 07104                    | Edit                  | Delete          |         |
| Description (1)                 | Constant Time Dentine Time       |                                       | 07101                    | Edit                  | Delete          |         |
| Prompt with 0                   |                                  | Homepage Default View:                | 07105                    | Edit                  | Delete          |         |
|                                 | Attendance                       |                                       | 07106                    | Edit                  | Delete          |         |
| * Accept Ti                     | me and Attendance Call           | √ting of Caregiver Mobile Access:     | 07107                    | Edit                  | Delete          |         |
|                                 |                                  |                                       | 07108                    | Edit                  | Delete          |         |
|                                 |                                  |                                       | 07109                    | Edit                  | Delete          |         |
|                                 | Vendor Export Hyp                | Confirm Timesheets Page When:         | 07110                    | Edit                  | Delete          |         |
|                                 |                                  |                                       | 15001                    | Edit                  | Delete          |         |
| MD                              | Order ICD Code Requir            | Jeek Bollover on Deleted Visits       | 15002                    | Edit                  | Delete          |         |
| MD Graer ICD Code Requir        |                                  |                                       | 15003                    | Edit                  | Delete          |         |
|                                 | Validate ICD Code Sele           | d Non-Compliance Restrictions:        | 15004                    | Edit                  | Delete          |         |
|                                 |                                  | · · · · · · · · · · · · · · · · · · · | 15005                    | Edit                  | Delete          |         |
| Validate Truncated ICD Code Sel | ter Changing Caregiver on Visit: | 15005                                 | Edit                     | Delete                |                 |         |
|                                 |                                  |                                       | 15000                    | Edit                  | Delete          |         |
|                                 | Orders Faxed this                |                                       | 15007                    | Edit                  | Delete          |         |
|                                 | VBC Dashboard De                 |                                       | 15008                    | Edit                  | Delete          |         |
|                                 | Coordinator / Nurse / As         | weekly Totals in Appointments:        | TUTISTUD                 | ⊫-dit                 | Itelete         |         |

Agency Info: Serviced Zip Codes (Link and Window)

Once configured by the Provider, Payers can generate a Provider Office search and send placements based on identified Patient Zip Codes.